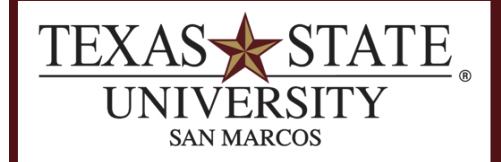

**BUDGET OFFICE** FINANCE AND SUPPORT SERVICES DIVISION

# **Display Budget Entry Documents**

SAP Transaction FMEDDW

<u>Purpose</u> This report displays budget activity for an account by fiscal year.

## Step 1

Run the FMEDDW transaction in SAP with the following criteria:

- Budget Category: **9F**
- Fiscal Year
- Fund
- Funds Center

Additional criteria such as specific commitment items may be used to narrow the search.

| ⊡<br>Program <u>E</u> dit <u>G</u> oto En <u>v</u> ironment | System <u>H</u> elp |               |           |
|-------------------------------------------------------------|---------------------|---------------|-----------|
| 🔮 🗈 🖣                                                       | 3   😋 😧 😫 🗎         | 1133日131日131日 | 💌 🗾 I 😮 📑 |
| Entry Document                                              |                     |               |           |
| 😔 🔁 🚺                                                       |                     |               |           |
| FM Area                                                     | 754                 |               |           |
| Budget Category                                             | 9F 🕑                | to            | =         |
| Entry Document Number                                       |                     | to            | <b>=</b>  |
| Created by                                                  |                     | to            | <b>-</b>  |
| Original Application                                        |                     | to            | <b>-</b>  |
| Created on                                                  |                     | to            | <b>-</b>  |
| Document Date                                               |                     | to            | <b>-</b>  |
| Person Responsible                                          |                     | to            | <b>P</b>  |
| Text Name                                                   |                     | to            | <b>P</b>  |
| BCS Value Type                                              |                     | to            | <b>-</b>  |
| Version                                                     |                     | to            | <b>-</b>  |
| Fiscal Year                                                 | 2008                | to            | <b>-</b>  |
| Budgeting Period                                            |                     | to            | <b>-</b>  |
| Int. Bdgt. Process                                          |                     | to            | <b>-</b>  |
| Budget Type                                                 |                     | to            | <b>-</b>  |
| Entry Document Type                                         |                     | to            | <b>-</b>  |
| Document Status                                             |                     | to            | <b>-</b>  |
| Reversal status                                             |                     | to            | <b>-</b>  |
| Entry Document Line                                         |                     | to            | <b>-</b>  |
| Grant                                                       |                     | to            | <b>÷</b>  |
| Fund                                                        | 2000011008          | to            | <b>-</b>  |
| Funds Center                                                | 1322120000          | to            | <b>-</b>  |
| Commitment Item                                             |                     | to            | <b>÷</b>  |
| Functional Area                                             |                     | to            | <b>-</b>  |
| Funded Program                                              |                     | to            | <b>+</b>  |
|                                                             |                     |               |           |
| Layout Selection                                            |                     |               |           |
| Layout                                                      |                     |               |           |

## Step 2

Your initial results will appear such as in Image 2.

| Yea  | r Doc. Date | Entry Docu   | Document Status  | Doc. Ty | Process    | Budg | Fund | Fund | Cmmt Ite | Fun | Σ Amount LC | Text                | Entry Document Header Text          |
|------|-------------|--------------|------------------|---------|------------|------|------|------|----------|-----|-------------|---------------------|-------------------------------------|
| 2008 | 07/10/2007  | 1000000582   | Posted           | ORIG    | Enter      | PERM | 132  | 2000 | 670140   | NR  | 16,241.00   |                     | Load FY 2008 Original Budget-Expen  |
| 2008 | 07/10/2007  | 1000000582   | Posted           | ORIG    | Enter      | PERM | 132  | 2000 | 671000   | NR  | 6,200.00    |                     | Load FY 2008 Original Budget-Expen  |
| 2008 | 07/10/2007  | 1000000582   | Posted           | ORIG    | Enter      | PERM | 132  | 2000 | 672000   | NR  | 12,643.42   |                     | Load FY 2008 Original Budget-Expen  |
| 2008 | 07/27/2007  | 1100005302   | Posted           | BD01    | Receive    | PERM | 132  | 2000 | 670140   | NR  | 1,366.95    | Student Wage Inc    | Student Wage Increase-FY 2008 bas   |
| 2008 | 09/19/2007  | 1100005745   | Undone           | BD01    | Receive    | TEMP | 132  | 2000 | 672000   | NR  | 74,093.00   | Course fee transfer | Course Fee Transfers                |
| 2008 | 09/19/2007  | 1100005757   | Preposted Posted | BD01    | Receive    | PERM | 132  | 2000 | 672000   | NR  | 74,093.00   | Course fee transfer | Course Fee Transfers                |
| 2008 | 09/24/2007  | 1100005780   | Posted           | BD01    | Receive    | TEMP | 132  | 2000 | 671000   | NR  | 7,200.00    | FY 2008 SUPPLE      | FY 2008 SUPPLEMENTAL FACULTY        |
| 2008 | 10/30/2007  | 1100006071   | Preposted Posted | BD01    | Send       | TEMP | 132  | 2000 | 671000   | NR  | 3,100.00-   | Transfer for resea  | Travel to research account          |
| 2008 | 12/18/2007  | 1100006453   | Preposted Posted | BD01    | Receive    | TEMP | 132  | 2000 | 672000   | NR  | 1,000.00    | Faculty Search      | Faculty Searches                    |
| 2008 | 02/20/2008  | 1100006745   | Preposted Posted | BD01    | Send       | TEMP | 132  | 2000 | 671000   | NR  | 8,300.00-   | Transfer m&o trav   | Transfer travel funds               |
| 2008 | 02/20/2008  | 1100006746   | Preposted Posted | BD01    | Send       | TEMP | 132  | 2000 | 672000   | NR  | 14,000.00-  | Transfer to resear  | Transfer to research                |
| 2008 | 10/17/2007  | 1700001863   | Posted           | YEBB    | Supplement | TEMP | 132  | 2000 | 673100   | NR  | 21,750.61   |                     | PRIOR YEAR BDGTBAL CARRYFWD         |
| 2008 | 10/19/2007  | 1700001938   | Posted           | YEBB    | Supplement | TEMP | 132  | 2000 | 673100   | NR  | 49,218.01   |                     | PRIOR YEAR BDGTBAL-E&G OPERA        |
| 2008 | 10/29/2007  | 1700001976   | Posted           | YEBB    | Supplement | TEMP | 132  | 2000 | 673100   | NR  | 1,925.00    |                     | CF from FY 2007-E&G (UGIA postings) |
|      |             | - 240 330 00 |                  |         |            |      |      |      |          |     |             |                     |                                     |

FMEDDW Results

Image 2

For a more organized view you can subtotal by any column, for example by commitment item as seen in Image 3. To subtotal, click to highlight the Commitment Item column and then select the subtotal icon

| Year     | Doc. Date  | Entry Docu | Document Status  | Doc. Ty | Process    | Budge       | Fu | Fund       | Cmmt It*              | Fund                 | Σ Amount LC | Text                           | Header Text  | User  |  |  |  |  |
|----------|------------|------------|------------------|---------|------------|-------------|----|------------|-----------------------|----------------------|-------------|--------------------------------|--------------|-------|--|--|--|--|
| 2008     | 07/10/2007 | 1000000582 | Posted           | ORIG    | Enter      | PERM        | 13 | 2000011008 | 670140                | NR                   | 16,241.00   |                                | Load FY 20   | DB02  |  |  |  |  |
| 2008     | 07/27/2007 | 1100005302 | Posted           | BD01    | Receive    | PERM        | 13 | 2000011008 | ]                     | NR                   | 1,366.95    | Student Wage Increase-FY 2     | Student Wa   | CG04  |  |  |  |  |
|          |            |            |                  |         |            |             |    |            |                       | 670140 📇 🔹 17,607.95 |             |                                |              |       |  |  |  |  |
| 2008     | 07/10/2007 | 1000000582 | Posted           | ORIG    | Enter      | PERM        | 13 | 2000011008 | 671000                | NR                   | 6,200.00    |                                | Load FY 20   | DB02  |  |  |  |  |
| 2008     | 09/24/2007 | 1100005780 | Posted           | BD01    | Receive    | TEMP        | 13 | 2000011008 |                       | NR                   | 7,200.00    | FY 2008 SUPPLEMENTAL FA        | FY 2008 S    | CG04  |  |  |  |  |
| 2008     | 10/30/2007 | 1100006071 | Preposted Posted | BD01    | Send       | TEMP        | 13 | 2000011008 |                       | NR                   | 3,100.00-   | Transfer for research travel e | Travel to re | MVV08 |  |  |  |  |
| 2008     | 02/20/2008 | 1100006745 | Preposted Posted | BD01    | Send       | TEMP        | 13 | 2000011008 |                       | NR                   | 8,300.00-   | Transfer m&o travel to resear  | Transfer tra | MVV08 |  |  |  |  |
|          |            |            |                  |         |            |             |    |            | 671000 🛺              |                      | . 2,000.00  |                                |              |       |  |  |  |  |
| 2008     | 07/10/2007 | 1000000582 | Posted           | ORIG    | Enter      | PERM        | 13 | 2000011008 | 672000                | NR                   | 12,643.42   |                                | Load FY 20   | DB02  |  |  |  |  |
| 2008     | 09/19/2007 | 1100005745 | Undone           | BD01    | Receive    | TEMP        | 13 | 2000011008 |                       | NR                   | 74,093.00   | Course fee transfer            | Course Fe    | R002  |  |  |  |  |
| 2008     | 09/19/2007 | 1100005757 | Preposted Posted | BD01    | Receive    | PERM        | 13 | 2000011008 |                       | NR                   | 74,093.00   | Course fee transfer            | Course Fe    | R002  |  |  |  |  |
| 2008     | 12/18/2007 | 1100006453 | Preposted Posted | BD01    | Receive    | TEMP        | 13 | 2000011008 |                       | NR                   | 1,000.00    | Faculty Search                 | Faculty Sea  | R002  |  |  |  |  |
| 2008     | 02/20/2008 | 1100006746 | Preposted Posted | BD01    | Send       | TEMP        | 13 | 2000011008 | 1                     | NR                   | 14,000.00-  | Transfer to research account   | Transfer to  | MVV08 |  |  |  |  |
|          |            |            |                  |         |            |             |    |            | 672000 🕰 🔹 147,829.42 |                      |             |                                |              |       |  |  |  |  |
| 2008     | 10/17/2007 | 1700001863 | Posted           | YEBB    | Supplement | TEMP        | 13 | 2000011008 | 673100                | NR                   | 21,750.61   |                                | PRIOR YEA    | DB02  |  |  |  |  |
| 2008     | 10/19/2007 | 1700001938 | Posted           | YEBB    | Supplement | TEMP        | 13 | 2000011008 |                       | NR                   | 49,218.01   |                                | PRIOR YEA    | DB02  |  |  |  |  |
| 2008     | 10/29/2007 | 1700001976 | Posted           | YEBB    | Supplement | TEMP        | 13 | 2000011008 |                       | NR                   | 1,925.00    |                                | CF from FY   | DB02  |  |  |  |  |
|          |            |            |                  |         |            |             |    | ·          | 673100 🛺              | <u> </u>             | 72,893.62   | •                              |              |       |  |  |  |  |
| <u>л</u> |            |            |                  |         |            | = = 240,330 |    |            |                       |                      |             |                                |              |       |  |  |  |  |

Subtotaled by Commitment Item.

Image 3

Double-click on an Entry Document number to drill down and view detailed information on that transaction.

| Header Ad       | ditional Data                               |            |                 |         |                 |     |               |      |                |     |  |
|-----------------|---------------------------------------------|------------|-----------------|---------|-----------------|-----|---------------|------|----------------|-----|--|
|                 |                                             |            |                 |         |                 |     |               |      |                |     |  |
| Document        | 1100006746                                  | Status     |                 | Posted  |                 | Do  | cument Year   | 2008 | FM Area        | 754 |  |
| Process         | Transfer                                    | Total S    | ender           | 14,000. | 00              | USD |               |      |                |     |  |
| BCS Value Type  | Budget                                      | Total R    | eceiver         | 14,000. | 00              | USD |               |      |                |     |  |
| Budget Category | Payment                                     | Version    | า               | 0       |                 | Fis | cal Year      | 2008 |                |     |  |
| Document type   | Document type BD01 Document Date 02/20/2008 |            |                 |         |                 |     |               |      |                |     |  |
|                 |                                             |            |                 |         |                 |     |               |      |                |     |  |
|                 |                                             |            |                 |         |                 |     |               |      |                |     |  |
| Year Perio      | ds                                          |            |                 |         |                 |     |               |      |                |     |  |
|                 |                                             |            |                 |         |                 |     |               |      |                |     |  |
|                 |                                             | a 84 a l F | 1.8 a 🗈         | a 💷     |                 |     |               |      |                |     |  |
|                 |                                             |            |                 |         |                 |     |               |      |                |     |  |
| Line Grant      |                                             | Fund       | Funds Cente     | er      | Commitment Item |     | Functional Ar | rea  | Funded Program |     |  |
| 000001 - NOT_R  | ELEVANT_FOR                                 | 2000011008 | 1008 1322120000 |         | 672000          |     | 1100          |      | NR             |     |  |
| 000002 + NOT_R  | ELEVANT_FOR                                 | 2000011008 | 1322120050      | )       | 672000          |     | 1200          |      | NR             |     |  |
|                 |                                             |            |                 |         |                 |     |               |      |                |     |  |

#### Drilldown Detail

Image 4

### Additional Reporting Functionality

To accomplish these functions use the following report parameters along with your account numbers.

#### Identify Permanent Budget

Report Parameters:

- Budget Category: 9F
- Fiscal Year
- Budget Type: PERM
- Fund
- Funds Center

#### Identify which Funds are Mapped to a Fund Center

Report Parameters:

- Budget Category: 9F
- Fiscal Year
- Funds Center

With the fund parameter left blank, the report will display all funds containing budget that are linked to the funds center you enter.

#### Identify Carryforward Transactions

Report Parameters:

- Budget Category: 9F
- Fiscal Year
- Entry Document Type: YEBB
- Fund
- Funds Center

#### Verify Revenue Budgets

Report Parameters:

- Budget Category: 9F
- Fiscal Year
- Entry Document Type: AUGM
- Fund
- Funds Center
- Commitment Item: 64\* (used to view Revenue Budget only)

#### **Check for Preposted Documents**

Report Parameters:

- Budget Category: 9F
- Fiscal Year
- Document Status: 2 (Preposted)
- Fund
- Funds Center

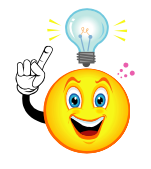

**TIP:** View our instructional document on <u>SAP Reporting Fundamentals</u> for additional information about viewing, arranging, and manipulating data in everyday reports and transactions in SAP. These instructions and many others are located on the <u>Budget Office</u> <u>website</u>.